# 1. Sign up for a GitHub account

https://github.com/signup

### 2. Download GitHub Desktop

https://desktop.github.com/download/

## 3. Sign in using your GitHub account. Go to Files -> Accounts -> Sign in

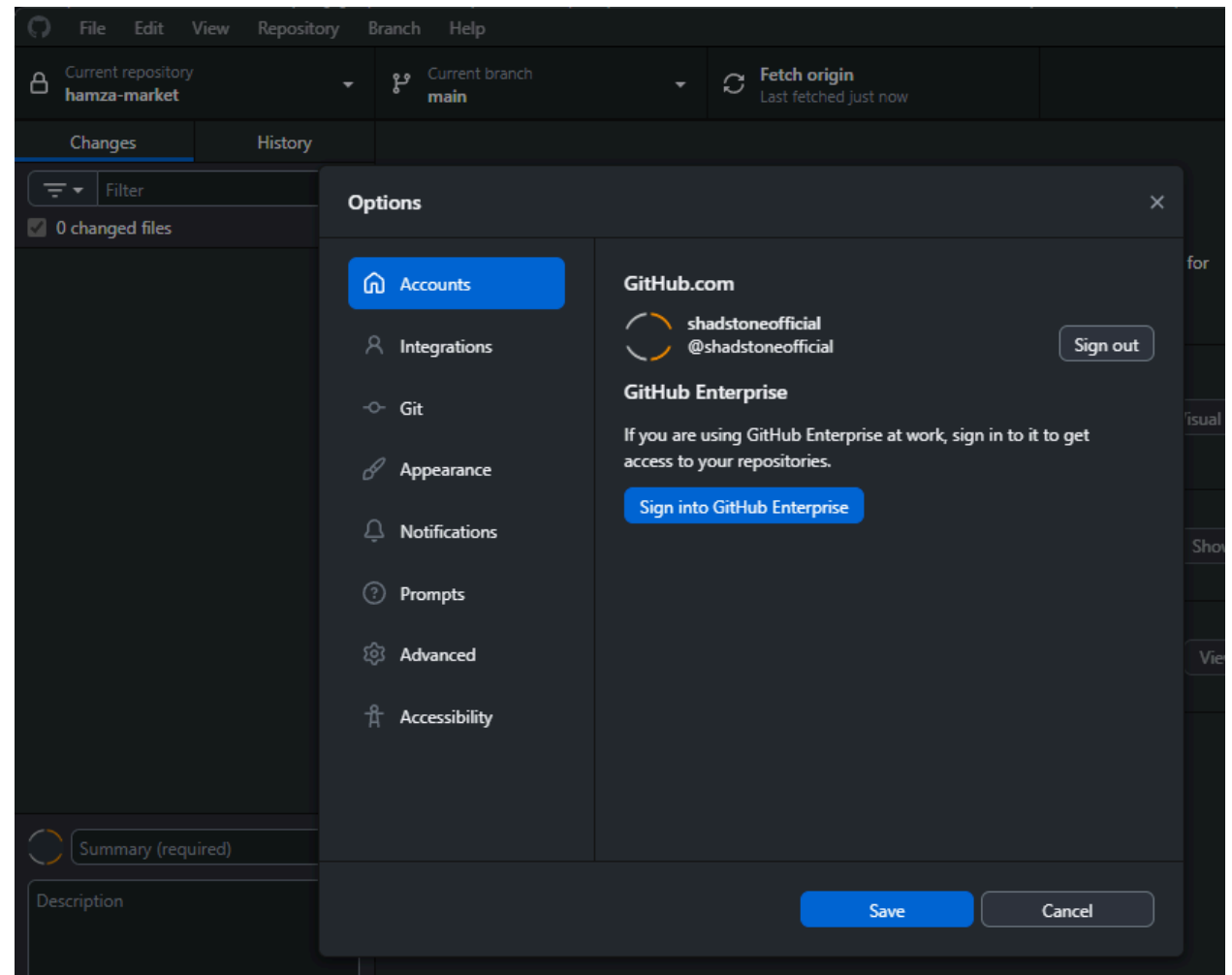

4. Clone your repository. Go to Files -> Clone repository (in the screenshot below, we are cloning Sophie's repository.

| 💭 File Edit View Repository Bra | nch Help                                                               |        |
|---------------------------------|------------------------------------------------------------------------|--------|
| Current repository -            | Current branch - C Fetch origin<br>Main - C Last fetched 2 minutes ago |        |
| Changes History                 |                                                                        |        |
|                                 |                                                                        |        |
| 0 changed files                 | Clone a repository                                                     | ×      |
|                                 | GitHub.com GitHub Enterprise                                           | URL    |
|                                 | Q sophie                                                               | ×C     |
|                                 | Your repositories                                                      | Op     |
|                                 | Badsteneofficial/healthcarephilippines                                 |        |
|                                 | GFAKids                                                                |        |
|                                 | 📮 GFAKids/ <mark>sophie</mark> -project                                |        |
|                                 |                                                                        |        |
| 2                               |                                                                        |        |
|                                 |                                                                        |        |
| K.                              | Local path                                                             |        |
|                                 | D:\WorkFiles\GitHub\sophie-project                                     | Choose |
| Summary (required)              |                                                                        |        |
| Description                     | Clone                                                                  | Cancel |
|                                 |                                                                        |        |
|                                 |                                                                        |        |

5. Once done, it should look like this

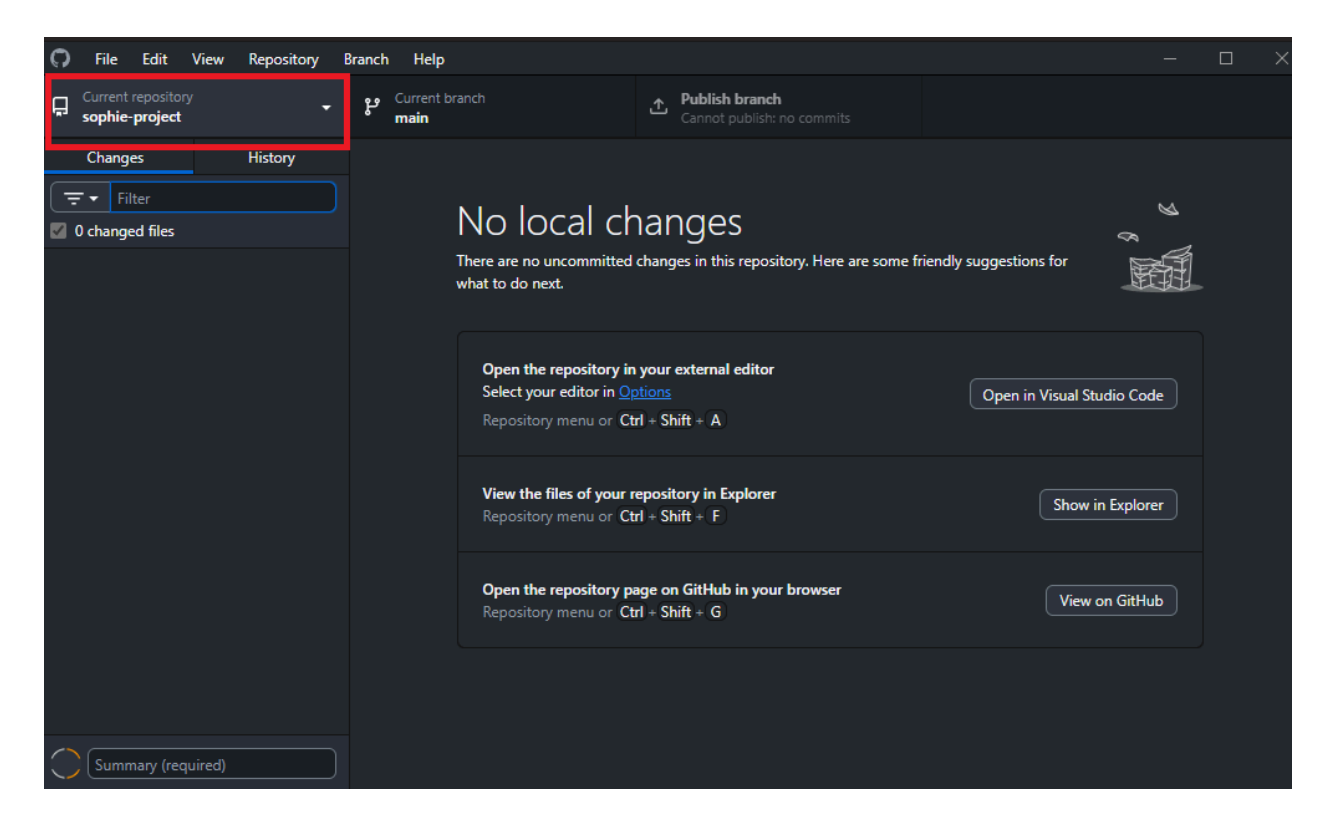

#### 6. To add your code, click Show in Explorer

| File Edit View Repository                | Branch Help                                  |                                               |                            |                            |                |                              |                        |          |
|------------------------------------------|----------------------------------------------|-----------------------------------------------|----------------------------|----------------------------|----------------|------------------------------|------------------------|----------|
| Gurrent repository -                     | Current branch main                          | Publish branch<br>Cannot publish: no commits  |                            |                            |                |                              |                        |          |
| Changes History                          |                                              |                                               |                            | sophie-project             |                |                              |                        |          |
| □ = ▼     Filter       ☑ 0 changed files | No local cl                                  | hanges                                        |                            | $\leftarrow \rightarrow 1$ | C □ → This PC  | > New Volume (D:) > WorkFile | s > GitHub > sophie-pi | roject > |
|                                          | There are no uncommittee<br>what to do next. | d changes in this repository. Here are some t | friendly suggestions for   | Ba ⊕ New ~ 👌               |                | 🔟 🛝 Sort ~ 🔳 View ~          |                        |          |
|                                          |                                              |                                               |                            | > 🚞 gfakid:                | Name           | Date modified                | Type Size              |          |
|                                          | Open the repository                          | n vour external editor                        |                            | > 🚞 gfanev                 | ıs 💼 .git      |                              | File folder            |          |
|                                          | Select your editor in g                      |                                               | Open in Visual Studio Code | > 🚞 globall                | ror            |                              |                        |          |
|                                          | Repository menu or C                         | tri + Shitt + A                               |                            | > 🦳 hamza                  |                |                              |                        |          |
|                                          | View the files of your                       | repository in Explorer                        |                            | > 🚞 hamza                  |                |                              |                        |          |
|                                          |                                              | trl + Shift + F                               | Show in Explorer           | > 🔁 hamza                  |                |                              |                        |          |
|                                          | 0                                            | ener en Chillet in some bessere               |                            | > 🔁 handst                 | <sup>10k</sup> |                              |                        |          |
|                                          | Repository menu or C                         | itrl + Shift + G                              | View on GitHub             | > handy                    | ion            |                              |                        |          |
|                                          |                                              |                                               |                            | > nandyi                   | 24             |                              |                        |          |
|                                          |                                              |                                               |                            | > netlity:                 | -7<br>bit      |                              |                        |          |
|                                          |                                              |                                               |                            | > newvo                    | *b             |                              |                        |          |
| Summary (required)                       |                                              |                                               |                            |                            |                |                              |                        |          |
| Description                              |                                              |                                               |                            | 1 item                     |                |                              |                        | _        |
|                                          |                                              |                                               |                            |                            |                |                              |                        |          |
| R+                                       |                                              |                                               |                            |                            |                |                              |                        |          |
| Commit to main                           |                                              |                                               |                            |                            |                |                              |                        |          |

7. Paste your files in the opened folder (in the screenshot below, we've added index.html)

| - | sophie-proj | ect        |     | ×          | +     |       |        |     |          |              |                |      |      |       |
|---|-------------|------------|-----|------------|-------|-------|--------|-----|----------|--------------|----------------|------|------|-------|
| ÷ |             | $\uparrow$ | C   | Ģ          | › ··· | WorkF | iles > | Git | Hub >    | sophie-proje | ct >           |      | Sear | ch so |
| Ŧ | New ~       |            |     |            |       |       |        | ∕∿  | Sort ~   | ≡ View ~     |                |      |      |       |
|   | > 🚞 gfal    | kids       | Na  | ame        |       |       |        |     | Date mo  | dified       | Туре           | Size |      |       |
|   | > 🚞 gfar    | news       | -   | git        |       |       |        |     | 6/11/202 | 25 12:49 PM  | File folder    |      |      |       |
|   | > 🚞 gloł    | balfror    | o i | index.html |       |       |        |     | 6/11/202 | 25 12:50 PM  | Chrome HTML Do |      | 1 KB |       |
|   | > 💼 han     | nza-bi:    |     |            |       |       |        |     |          |              |                |      |      |       |
|   | > 💼 han     | nza-inv    |     |            |       |       |        |     |          |              |                |      |      |       |
|   | > 🚞 han     | nza-m      |     |            |       |       |        |     |          |              |                |      |      |       |
|   | > 📩 han     | dshak      |     |            |       |       |        |     |          |              |                |      |      |       |

8. Go back to GitHub Desktop. Add a comment about what you are trying to add and click Commit 1 file to main.

| 0        | File              | Edit                          | View      | Repository | Brar     | nch Help        | p  |   |                                                                                                    |          |                                               |                  |                      | - |                    |
|----------|-------------------|-------------------------------|-----------|------------|----------|-----------------|----|---|----------------------------------------------------------------------------------------------------|----------|-----------------------------------------------|------------------|----------------------|---|--------------------|
| Ģ        | Current<br>sophie | repositor<br>- <b>project</b> |           | -          | - 1      | Current<br>main |    |   |                                                                                                    | ÷ ¦      | <b>Publish branch</b><br>Cannot publish: no ( |                  |                      |   |                    |
|          | Changes           | : 1                           |           | History    | i        | ndex.html       |    |   |                                                                                                    |          |                                               |                  |                      |   | र्छ <del>-</del> । |
| <u> </u> | Fi                | lter                          |           |            |          |                 |    |   | @@ -0,0 +1,12 @                                                                                                    | e        |                                               |                  |                      |   |                    |
|          | 1                 |                               |           |            | <u>۲</u> | ~               | 1  |   | html                                                                                                    |          |                                               |                  |                      |   |                    |
|          | r change          | ed me                         |           |            |          | ~               | 2  |   | <html <="" lang="en" td=""><td></td><td></td><td></td><td></td><td></td><td></td></html>                                                                                                    |          |                                               |                  |                      |   |                    |
|          | index.hti         | ml                            |           |            | Ð        | <b>~</b>        | 3  | * | <head></head>                                                                                                    | ot_"1170 | = o"\                                         |                  |                      |   |                    |
|          |                   |                               |           |            |          | ž               | 5  | ÷ | <meta name="&lt;/td"/> <td>"viewno</td> <td>r-a &gt;<br/>ort" content="wia</td> <td>dth=device-width</td> <td>. initial-scale=1.0"</td> <td></td> <td></td>                                                                                                    | "viewno  | r-a ><br>ort" content="wia                    | dth=device-width | . initial-scale=1.0" |   |                    |
|          |                   |                               |           |            |          | ~               | 6  |   | <title>Basi</title>                                                                                                    | C HTML   | Page                                          |                  |                      |   |                    |
|          |                   |                               |           |            |          | ~               |    |   |                                                                                                    |          |                                               |                  |                      |   |                    |
|          |                   |                               |           |            |          | ~               | 8  |   |                                                                                                    |          |                                               |                  |                      |   |                    |
|          |                   |                               |           |            |          | ~               | 9  |   | <h1>Welcome</h1>                                                                                                    | to My    | Page                                          |                  |                      |   |                    |
|          |                   |                               |           |            |          | ~               | 10 |   | This is a second second sec | a simpl  | le HTML page.                                 |                  |                      |   |                    |
|          |                   |                               |           |            |          | ~               | 11 |   |                                                                                                    |          |                                               |                  |                      |   |                    |
|          |                   |                               |           |            |          | ~               | 12 | + | @#                                                                                                    |          |                                               |                  |                      |   |                    |
|          |                   |                               |           |            |          |                 |    |   |                                                                                                    |          |                                               |                  |                      |   |                    |
|          |                   |                               |           |            |          |                 |    |   |                                                                                                    |          |                                               |                  |                      |   |                    |
|          |                   |                               |           |            |          |                 |    |   |                                                                                                    |          |                                               |                  |                      |   |                    |
|          |                   |                               |           |            |          |                 |    |   |                                                                                                    |          |                                               |                  |                      |   |                    |
|          |                   |                               |           |            |          |                 |    |   |                                                                                                    |          |                                               |                  |                      |   |                    |
|          |                   |                               |           |            |          |                 |    |   |                                                                                                    |          |                                               |                  |                      |   |                    |
|          |                   |                               |           |            |          |                 |    |   |                                                                                                    |          |                                               |                  |                      |   |                    |
|          |                   |                               |           |            |          |                 |    |   |                                                                                                    |          |                                               |                  |                      |   |                    |
| r        | adda              | dindard                       | tral -    |            |          |                 |    |   |                                                                                                    |          |                                               |                  |                      |   |                    |
|          |                   | a index.r                     | ium       |            | -<br>-   |                 |    |   |                                                                                                    |          |                                               |                  |                      |   |                    |
| De       | escription        |                               |           |            |          |                 |    |   |                                                                                                    |          |                                               |                  |                      |   |                    |
|          |                   |                               |           |            |          |                 |    |   |                                                                                                    |          |                                               |                  |                      |   |                    |
|          |                   |                               |           |            |          |                 |    |   |                                                                                                    |          |                                               |                  |                      |   |                    |
|          |                   |                               |           |            |          |                 |    |   |                                                                                                    |          |                                               |                  |                      |   |                    |
| -        | )+                |                               |           |            |          |                 |    |   |                                                                                                    |          |                                               |                  |                      |   |                    |
|          |                   |                               |           |            |          |                 |    |   |                                                                                                    |          |                                               |                  |                      |   |                    |
|          | С                 | ommit 1                       | file to n | nain       |          |                 |    |   |                                                                                                    |          |                                               |                  |                      |   |                    |

# 9. Click Publish Branch

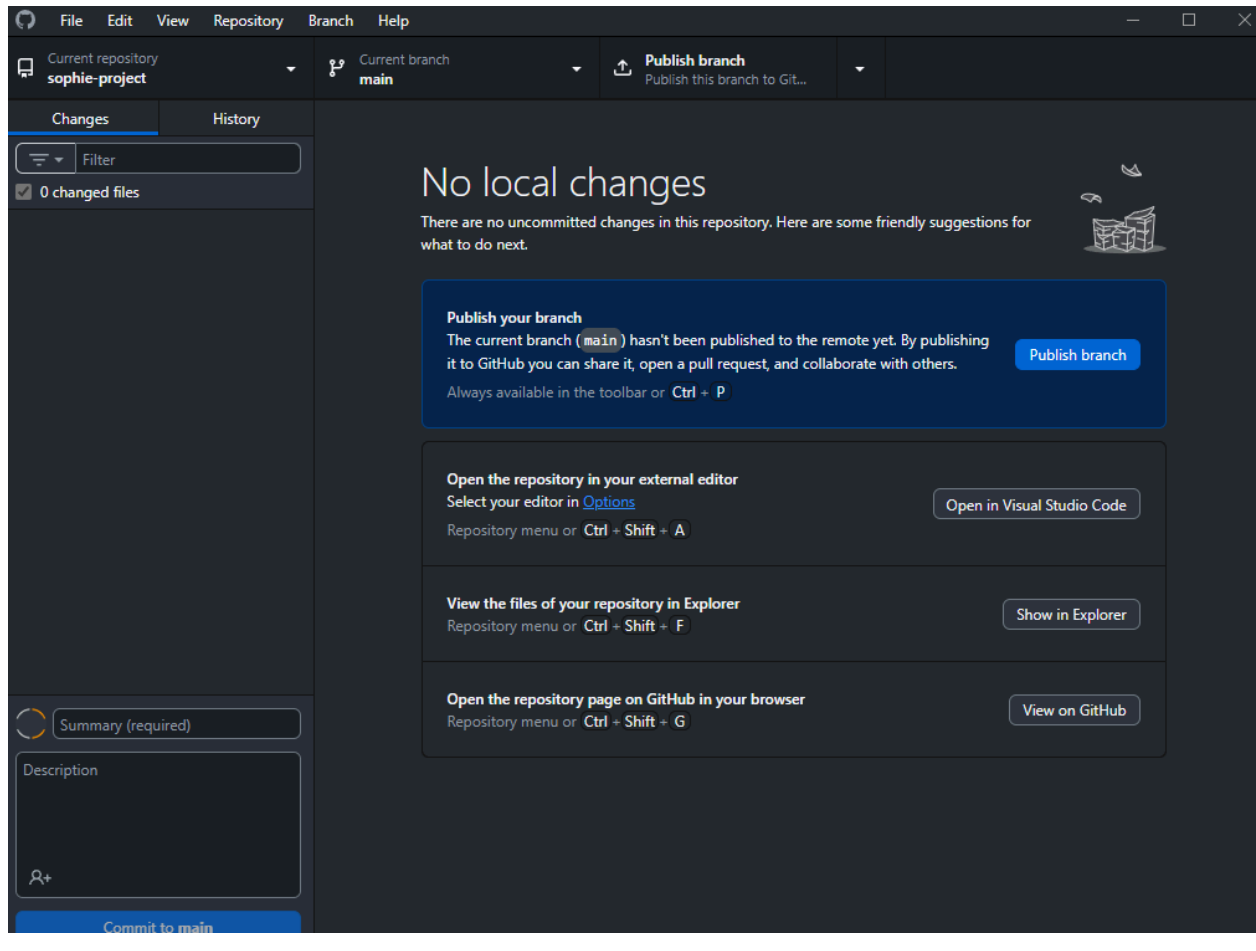

10. Give it a couple of seconds and done.